Instructions for Conversion to Annual License Application

Create and submit an Update Application on your existing License. Login to your License Dashboard.

| STATE OF NEW JERSEY<br>CANNABIS REGULATORY<br>COMMISSION |         |            |                |               |                      | (              | Help/FAQ 🕹 Cathy Par  | ks ~ Posp      |
|----------------------------------------------------------|---------|------------|----------------|---------------|----------------------|----------------|-----------------------|----------------|
| Selected Account:                                        | License | 25         |                |               |                      |                | 🛓 PRIN                | T DIGITAL CARD |
| Switch Account 🗸                                         |         | Status     | Application ID | Title         | License Type         | License Number | Expiry Date 个         | Actions        |
| + CREATE NEW APPLICATION                                 | ۲       | Approved   | 1143           | CannaBiz1     | New Business License | C000023        | 11/16/2022            |                |
| E LICENSE DASHBOARD                                      | ۲       | Approved   | 1069           | Vertical Hemp | New Business License | 000013         | 03/31/2024            |                |
| APPLICATIONS                                             |         |            |                |               |                      | Page: 1        | ▼ Rows per page: 25 ▼ | 1 - 2 of 2     |
| INVOICES                                                 |         | Create a N | au Annlingtion |               |                      |                |                       |                |
| • ACCOUNT ~                                              |         | Create a N | ew Application |               |                      |                |                       |                |
| o <sup>o</sup> Control Panel ~                           |         |            |                |               |                      |                |                       |                |
|                                                          |         |            |                |               |                      |                |                       |                |

To start there are two ways to begin an Update Application.

1.) You may click "Create a New Application" and you will see the following – Click on Business License Update.

| ıse | New Application |                                                                                                    | × |
|-----|-----------------|----------------------------------------------------------------------------------------------------|---|
|     |                 | Vou are creating a new application for: CannaBiz1         Image: Construction of the construction of the cons |   |
|     |                 | CREATE APPLICATION                                                                                                    |   |

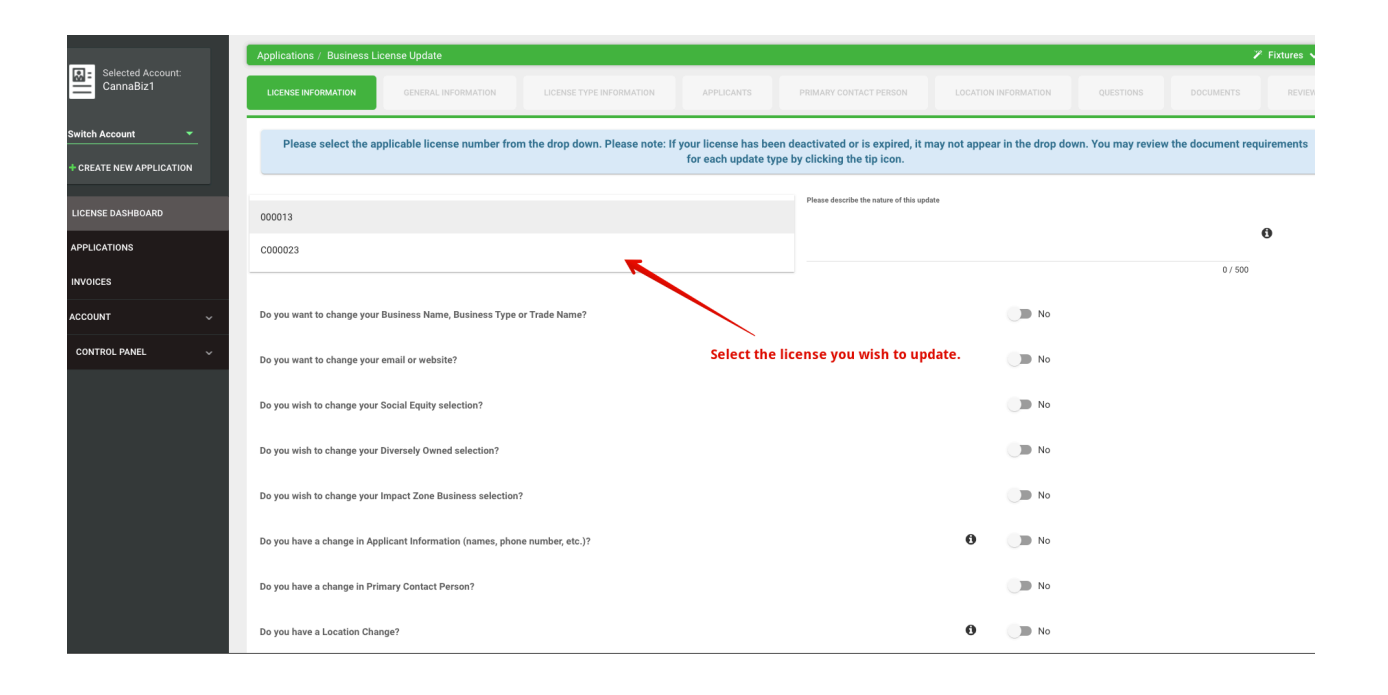

## Or

2.) From your License Dashboard, go to the right of the and click on the three lines. Select Business License Update.

| Licenses | 5        |                |               |                      |                |             | 🛓 PRINT DIGITAL CARD             |
|----------|----------|----------------|---------------|----------------------|----------------|-------------|----------------------------------|
|          | Status   | Application ID | Title         | License Type         | License Number | Expiry Date | ↑ Actions                        |
| •        | Approved | 1143           | CannaBiz1     | New Business License | C000023        | 11/16/202   | <ul> <li>View License</li> </ul> |
| •        | Approved | 1069           | Vertical Hemp | New Business License | 000013         | 03/31/202   | 🛓 Download License               |
|          |          |                |               |                      | Page: 1 💌      | Rows per pa |                                  |
|          |          |                |               |                      |                |             |                                  |

After selecting Business License Update on this line, you will see this:

| Applications / Business License Update                                                                                                    | y                                                               |  |  |  |  |  |  |  |  |  |
|----------------------------------------------------------------------------------------------------|-----------------------------------------------------------------|--|--|--|--|--|--|--|--|--|
| LICENSE INFORMATION GENERAL INFORMATION LICENSE TYPE INFORMATION APPLICANTS                                                                                                    | PRIMARY CONTACT PERSON LOCATION INFORMATION QUESTIONS DOCUMENTS |  |  |  |  |  |  |  |  |  |
| Please select the applicable license number from the drop down. Please note: If your license has been deactivated or is expired, it may not appear in the drop down. You may review the document req |                                                                 |  |  |  |  |  |  |  |  |  |
| License Number*<br>C000023                                                                                                    | Please describe the nature of this update                       |  |  |  |  |  |  |  |  |  |
|                                                                                                    | 0 / 500                                                         |  |  |  |  |  |  |  |  |  |
| Do you want to change your Business Name, Business Type or Trade Name?                                                                                                    | No No                                                           |  |  |  |  |  |  |  |  |  |
| Do you want to change your email or website?                                                                                                    | No                                                              |  |  |  |  |  |  |  |  |  |
| Do you wish to change your Social Equity selection?                                                                                                    | No                                                              |  |  |  |  |  |  |  |  |  |
| Do you wish to change your Diversely Owned selection?                                                                                                    | No No                                                           |  |  |  |  |  |  |  |  |  |
| Do you wish to change your Impact Zone Business selection?                                                                                                    | D No                                                            |  |  |  |  |  |  |  |  |  |

Scroll to the bottom of the first page until you see "Do you have a request for Conditional Conversion to Annual License?" and select yes.

| Licens Number *                                                                                 |   | Please describe the nature of this update |   |       |
|-------------------------------------------------------------------------------------------------|---|-------------------------------------------|---|-------|
| 000023                                                                                          |   |                                           |   |       |
|                                                                                                 |   |                                           |   |       |
|                                                                                                 |   |                                           |   |       |
| Do you want to change your Business Name, Business Type or Trade Name?                          |   |                                           |   | No No |
|                                                                                                 |   |                                           |   |       |
| Do you want to change your email or website?                                                    |   |                                           |   | No No |
| Do you wish to change your Social Equity selection?                                             |   |                                           |   | No No |
|                                                                                                 |   |                                           |   |       |
| Do you wish to change your Diversely Owned selection?                                           |   |                                           |   | No No |
|                                                                                                 |   |                                           |   |       |
| Do you wish to change your impact Zone Business selection?                                      |   |                                           |   | NO    |
| Do you have a change in Applicant Information (names, phone number, etc.)?                      |   |                                           | 0 | No No |
|                                                                                                 |   |                                           |   |       |
| Do you have a change in Primary Contact Person?                                                 |   |                                           |   | No No |
| Do you have a Location Channe?                                                                  |   |                                           | 0 | No.   |
| an fan mer e werenner en witger                                                                 |   |                                           |   |       |
| Do you have a Facility Capacity or Physical Plant Change?                                       |   |                                           | 0 | No No |
|                                                                                                 |   |                                           |   |       |
| Do you have a Majority Ownership Change?                                                        |   |                                           | 0 | No No |
| Do you have a request for Microbusiness Conversion? (Approvals will receive an invoice to pay.) |   |                                           | 0 | No No |
|                                                                                                 |   |                                           |   |       |
| Do you have a request for Conditional Conversion to Annual License?                             |   |                                           |   | Yes   |
| Do you want to indate constituin alse?                                                          | - |                                           |   | I No. |
| are pare many or operative contracting scores.                                                  |   |                                           |   |       |
|                                                                                                 |   |                                           |   |       |

SAVE CANCEL

Here is a close up of the Qualifying Question:

| Do you have a Majority Ownership Change?                                                        |      |        | 0 |   |
|-------------------------------------------------------------------------------------------------|------|--------|---|---|
| Do you have a request for Microbusiness Conversion? (Approvals will receive an invoice to pay.) |      |        | 0 |   |
| Do you have a request for Conditional Conversion to Annual License?                             |      |        |   |   |
| Do you want to update something else?                                                           |      |        |   | 0 |
|                                                                                                 |      |        |   |   |
|                                                                                                 | SAVE | CANCEL |   |   |

Then save and proceed through the application and submit. The regulators will receive, review and approve/reject/deny your request.